คู่มือการบันทึก Medical History And Physical Examination

โรงพยาบาลปากพะยูน จังหวัดพัทลุง

## 1. ระบบผู้ป่วยนอก>ระบบห้องทำงานแพทย์

| ้ผู้ป่วย ธักประวัติ ตรวจรักษา<br>ด้นหาผู้ป่วย<br>HN/QN 000039302 □ กต Enter ใช้ HN □ New rx รายการเมื่อวานนี้ □ ผู้ป่วยเข้าห้องหร้อมแฟ้มเวชระเบียน 0/1 คน                                |                                                                    | 🎉 :: โด้ะทำงาน :: - วิเชียร นุ่นศรี                                                           |
|----------------------------------------------------------------------------------------------------|--------------------------------------------------------------------|-----------------------------------------------------------------------------------------------|
| ค้นหาผู้ป่วย<br>HN/QN 000039302 □ กด Enter ใช้ HN □ New rx รายการเมื่อวานนี้ □ ผู้ป่วยเข้าห้องพร้อมแฟ้มเวชระเบียน 0/1 คน<br>□ เรียก Queue □ เรียงลำดับดามเคิว □ ใช้ระบบ Doctor workbench |                                                                    | ้ผู้ป่วย ธักประวัติ ตรวจรักษา                                                                 |
| HN/QN 000039302                                                                                                    |                                                                    | ค้นหาผู้ป่วย                                                                                  |
|                                                                                                    | 🖻 ผู้ป่วยเข้าห้องพร้อมแฟ้มเวชระเบียน<br>🖻 ใช้ระบบ Doctor workbench | HN/QN 000039302 กิด Enter ใช้ HN New rx รายการเมื่อวานนี้ [<br>รียก Queue รีเรียวล้ำดับตามคิว |
| ผู้ป่วยที่ตรวจแล้ว                                                                                                    | ผู้ป่วยที่ทรวจแล้ว                                                 | ผู้ป่วยทั้งหมด                                                                                |
| \$001379                                                                                                    |                                                                    | \$5M\$79                                                                                      |
| No. HN เชื่อ ลำดั เวลา SC Rx Fi PR L X เวลามา D. RC ERP                                                                                                    |                                                                    | No. HN เชื้อ ลำดั เวลา SC Px Fi PR L X เวลามา D. RC ERP                                       |
| 1 000039(นายวิเซียร 1 00:00 🗹 🛐 🔁 🗢 🗕 11:09 อายุ 🌩                                                                                                    |                                                                    | 1 000039(นายวิเซียร 1 00:00 🗹 🛐 🙆 🔵 🗕 🚹 11:09 อายุ 🌩                                          |
|                                                                                                    |                                                                    |                                                                                               |

## 2. เลือกเมนู ซักประวัติ(F1) > กดปุ่ม MH/PE

| 💽 🗶 🖸 🕄 🎗                              | / 🖉 🖬 🗦 🗉 🗉 🖌 2. 📑 🖳 🕀 🏠 🏹                                                | 🖷 📧 🚴 👻 :: โด้ะทำหาน :: - วิเซียร นุ่นศรี - :: HOSxP :: 3.59.12.30 MySQL 5.5.25                                                                          |
|----------------------------------------|---------------------------------------------------------------------------|----------------------------------------------------------------------------------------------------|
| ระบบผู้ป่วยนอก                         | า ระบบพ้องจ่ายยา ระบบผู้ป่วยใน ระบบงานอื่นๆ                               | งานเชิงรุก งานจิตเวช Tools รายงาน System                                                                                                    |
| ผู้ป่วย ซักประวัด <b>ิ ตรวจร</b> ั     | าษา                                                                       |                                                                                                    |
| ข้อมูลผู้ป่วย HN : 00003               | 39302                                                                     | การซักประวัติ                                                                                                    |
| ชื่อ<br>สิทธิ 31 ประกันส์<br>Dct.Note. | อายุ 32 ปี 4 เดือน 30 วัน<br>ลังคม รพ.หาตใหญ่ โรงพยาบาลศูนย์ โรงพย 🔶 Q CD | BW 60 T 37 PR 80 RR 0<br>BP 110/90 FBS 0 BMI 22.04<br>CC ทดสอบประเภทผู้ป่วยทีหน้าธักประวัติ OPD ไปเพิ่มข้อมูลที่ดารางไหนครับ<br>ภาวะโภษนากรปกติ<br>HPI : |
| ประเภทผู้ป่วย                          | ความเร่งค่วน                                                              | ระดับความฉุกเฉิน                                                                                                    |
| 🎐 ซักประวัติ[F1] 1                     | ะวัดิ [F2]   สิ่งเวชภัณฑ์ [F3]   ⊐]) วินิจฉัย [F4]   Ξ∦ LAt               | B [F5] 🕮 X-Ray [F6] 🚺 รังสีรักษา 💯 ลงนัด 🛃 พิมพ์ 📟 Note                                                                                                  |
| Screen 🌣                               | นน. <u>60</u> Kg. <u>ส</u> ง <u>165</u> Cm.                               | T. 37 C โรคเรื้อรัง                                                                                                    |
| 🧈 การชักประวัติ                        | อัดราเด้นชีพจร <sup>80</sup> /m อัดราหายใ                                 | .จ 0 /m เป็นมาแล้ว 2 🜩 วัน 2:วัน STIScreen                                                                                                    |
| 📑 ี่ การเจ็บป่วย                       | <b>ามดันโลหิด</b> 110/90 FBS 0                                            | ontx 0 / 0 แพ้ยา ปฏิเสธกาณ ▼ รอบเอว 38 Cm.                                                                                                    |
| MH/PE                                  | 🦰 Show GFR ไม่มีผล Cr. GFR                                                | PEFR 0 L/min PEFR 0 %                                                                                                    |
| Physical Exam                          | Pain Score 0 / 0                                                          |                                                                                                    |

3. บันทึก Medical history And physical examination ในกรอบสีแดงทุกช่องที่มีการซักถามผู้ป่วย

| PatientHistoryPEVisit | EntryForm                     |                  |                                                     | -       |
|-----------------------|-------------------------------|------------------|-----------------------------------------------------|---------|
| Medical history a     | & physical examination        |                  |                                                     | PE      |
| CC/PI                 |                               | Medical histo    | ry                                                  |         |
| ประวัติได้จาก ผู้ป่วย |                               | Past history     |                                                     |         |
| Chief complaint       |                               | Psychosis        | ^                                                   |         |
| tourniquet test = ne  | gative                        |                  |                                                     |         |
|                       |                               | Personal his     | tory                                                | _       |
| Present illness       |                               | 🗌 อีบบุหรั       | 🗋 ดิมสุรา 📄 ผ่าทิด                                  |         |
| present illness       |                               | ประวัติการทางา   | นหรือรับบริการด้านอาชีวอนามีย/ประวัติประจำเดือน<br> | _       |
|                       |                               | LMP 1/6/25       | 60                                                  |         |
| Beview of systems     |                               | - อื่นๆ          |                                                     |         |
| 1.Conord              |                               | การวางแผนคร      | บบครัว (คม หรือ ไม่คม ถ้าคมด้วยวิธี)                |         |
| i.General             |                               |                  | , , , , , , , , , , , , , , , , , , , ,             |         |
|                       |                               | Family histo     | ∨ / ประวัติมารถาและการตลอด                          |         |
| 2.Heent               |                               | กรรมพันธ์ไม่มีใ  | รถเรื้อรัง                                          |         |
|                       |                               |                  | -                                                   |         |
| 3.Respiratory         | Normal Abnormal               | 🗖 มีประวัติแพ้ง  | —<br>ท หรือสารอื่น                                  | 5       |
|                       |                               | Vaccine          |                                                     | _       |
| 4.Cardiovascular      | 🗹 Normal 🔲 Abnormal           | ได้รับ วัดชีนครั | U                                                   |         |
|                       |                               |                  |                                                     |         |
| 5.Gastro-intestinal   | 🗹 Normal 🔲 Abnormal           | G&D              |                                                     |         |
|                       |                               | พัฒนาการ (สม     | อัย หรือ ผิดปกติระบุ)                               |         |
| 6.Genito-urinary      | Normal Abnormal               |                  |                                                     |         |
| 7.0                   |                               | Physical exa     | nination                                            |         |
| 7.Gynecological       | Abnormal Machanical           | Date             | Time     BW Hight                                   |         |
|                       |                               | BT               |                                                     |         |
| 8.Neuro-psychiatric   | Abnormal Neuro-psychiatric    |                  |                                                     | ·       |
|                       |                               | General appo     | earance                                             |         |
| Lab                   |                               | HEENT            | Normal Abnormal                                     |         |
|                       |                               | <b>^</b>         |                                                     |         |
|                       |                               | LN               | 🗖 Normal 🔲 Abnormal                                 |         |
|                       |                               |                  |                                                     |         |
|                       |                               | Heart            | Normal Abnormal                                     |         |
|                       |                               | - TOOK           |                                                     | 1       |
|                       |                               |                  |                                                     | _       |
|                       |                               | Lung             | Normai Aphormai                                     |         |
| X-rays finding        |                               |                  |                                                     |         |
|                       |                               | Abdomen          | normai Apnormai                                     |         |
|                       |                               |                  |                                                     |         |
|                       |                               | Extremities      | 🗖 Normal 🗖 Abnormal                                 |         |
| Ascessment            |                               |                  |                                                     |         |
|                       |                               | Neuro            | 🗖 Normal 🔲 Abnormal                                 |         |
|                       |                               |                  |                                                     |         |
|                       |                               | Other            |                                                     |         |
| Provision dx/Plan o   | of management                 |                  |                                                     |         |
| Provisional Diagno    | sis                           |                  |                                                     |         |
| ดำวินิจฉัยของแพทย์    |                               |                  | · · · · · · · · · · · · · · · · · · ·               |         |
|                       |                               |                  |                                                     |         |
| Plan of manageme      | nt                            |                  |                                                     |         |
| แผนการดูแลรักษา       |                               |                  | ( ) ( ) ( ) ( ) ( ) ( ) ( ) ( ) ( ) ( )             |         |
|                       |                               |                  |                                                     |         |
|                       |                               | กรณีต้องการปริ้น | ให้คลิกเครื่องหมายถูก                               |         |
| 🗹 พิมพ์เอกสาร Micro   | osoft XPS Document Writer 🔹 👻 | และเลือกเครื่องป | ริ้น 🗍 🗋 บันทึก                                     | 🛛 🔼 ปิด |

**คู่มือการบันทึก** Medical History And Physical Examination โปรแกรม HOSxP | งานสารสนเทศ ฝ่ายบริหาร โรงพยาบาลปากพะยูน จังหวัดพัทลุง